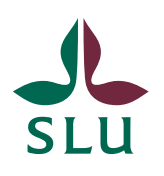

Sveriges lantbruksuniversitet Swedish University of Agricultural Sciences

2021-09-10

# TE Exam för tentamensvärdar

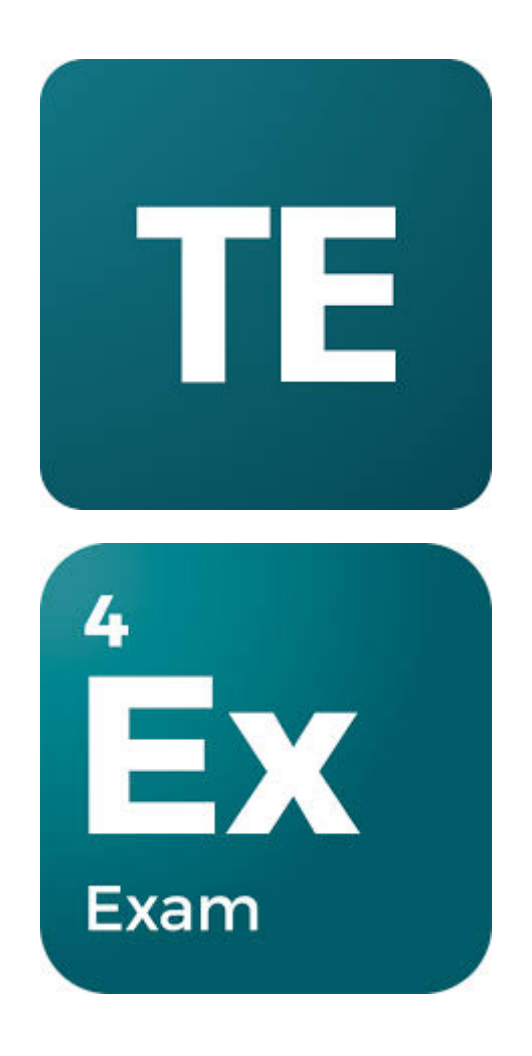

# Innehåll

| Logga in första gången                   |    |
|------------------------------------------|----|
| Huvudmenyn                               | 7  |
| Undermeny - Språk och logga ut           | 7  |
| Sida – Hem (översiktssida)               | 8  |
| Sida - Min tillgänglighet och bokningar  | 8  |
| Sida - Profil                            |    |
| Bokningsförfrågan – Preliminärbokning    |    |
| Bokningsförfrågan – Ändrad bokning       | 14 |
| Översikt över alla dina bokningar        |    |
| Se mer information om en godkänd bokning | 20 |
| Översikt                                 |    |
| Tentamensöversikt                        | 21 |
| Lokalinformation                         | 21 |
| Kommentarer                              | 22 |
|                                          |    |

TE Exam är TimeEdits verktyg för att planera och schemalägga tentamina. Den här guiden riktar sig till dig som arbetar som tentamensvärd vid SLU.

### Logga in första gången

För att kunna börja arbeta som tentamensvärd måste man börja med att registrera sig i TE Exam och skapa ett konto. Det kräver att man får en inbjudan via e-post från tentamensadministratören och därefter följer ett antal steg för att slutföra inloggningen.

**Viktigt!** Rekommenderade webbläsare är Firefox eller Chrome. Använd ej Internet Explorer eller Microsoft Edge.

• Steg 1:

**Alternativ 1** - Öppna det mailet i din inkorg som kommer från avsändaren "TE System" och har ämnesraden "Verify Email". Klicka därefter på den gröna knappen "Verify Email". *Vänligen notera:* Om mailet inte finns i inkorgen titta även i skräpposten.

Hi Anna Andersson,

Your administrator has registered you to join your organization's TimeEdit team. To complete the registration and start using the products, please click "Verify Email" below and follow the instructions.

If this email is older than 30 days and the link doesn't work, please contact your administrator to send you a new verification link.

Happy scheduling, TimeEdit Team

Verify Email

If you're having trouble clicking the "Verify Email" button, copy and paste the URL below into your web browser.

https://auth.timeedit.com/validate-invitation/?code=RtOceq4o0

Please do not reply directly to this e-mail. This e-mail was sent from a notification-only address that cannot accept incoming e-mail. If you have questions or need help, <u>contact</u> <u>our support</u>.

2020 TimeEdit All rights reserved.

**Alternativ 2** - Om mailet inte kommer fram så finns det ett annat sätt att påbörja sin registrering och det är genom att be tentamensadministratören skicka en inbjudningskod som man sedan kan använda för att registrera sig i systemet.

När du har fått inbjudningskoden från tentamensadministratören gå till TE Exam:s startsida (<u>https://exam.timeedit.com/</u>) och klicka på länken "I have an invitation code" (se bild nedan).

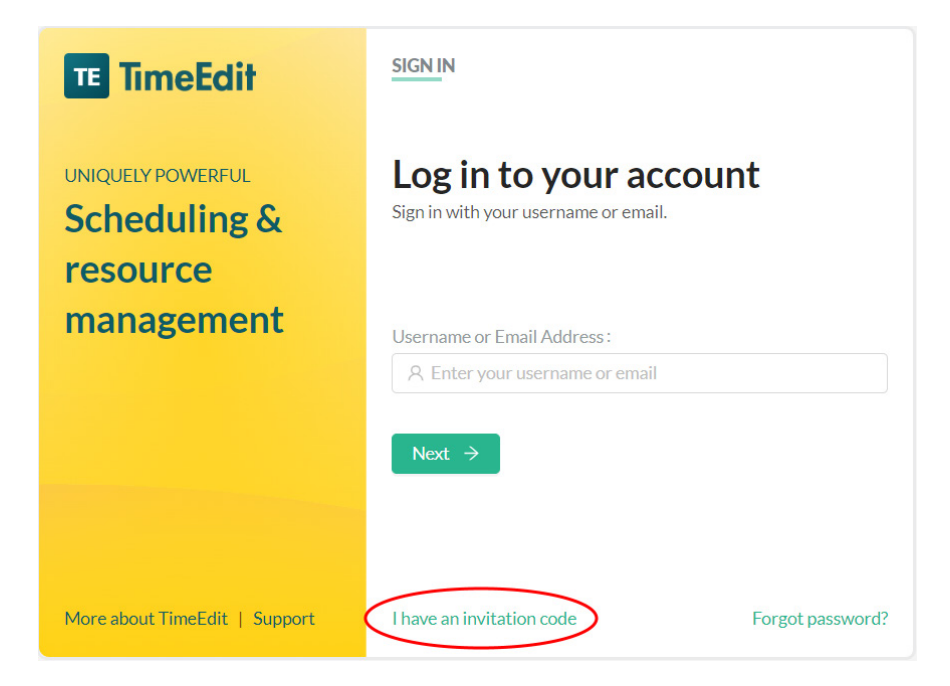

Ange den inbjudningskod som du har fått från tentamensadministratören och klicka sedan på knappen "Verify invitation code" (se bild nedan).

| TE TimeEdit                             | SELECT ORGANIZATION                                                                                                    |
|-----------------------------------------|----------------------------------------------------------------------------------------------------|
| UNIQUELY POWERFUL Scheduling & resource | Welcome to TimeEdit!<br>Activate your acctount to log in.                                                                                                    |
| management                              | ● ● ● ● ● ● ● ● ● ● ● ● ● ● ● ● ● ● ● ● ● ● ● ● ● ● ● ● ● ● ● ● ● ● ● ● ● ● ● ● ● ● ● ● ● ● ● ● ● ● ● ● ● ● ● ● ● ● ■ ● ■ ■ ■ ■ ■ ■ ■ ■ ■ ■ ■ ■ ■ ■ ■ ■ ■ ■ ■ ■ ■ ■ ■ ■ ■ ■ ■ ■ ■ ■ ■ ■ ■ ■ ■ ■ ■ ■ ■ ■ ■ ■ ■ ■ ■ ■ ■ ■ ■ ■ ■ ■ ■ ■ ■ ■ ■ ■ ■ ■ ■ ■ ■ ■ ■ ■ ■ ■ ■ ■ ■ ■ ■ ■ ■ ■ ■ ■ ■ ■ ■ ■ ■ ■ ■ ■ ■ ■ ■ ■ ■ ■ ■ ■ ■ ■ ■ ■ ■ ■ ■ ■ ■ ■ ■ ■ ■ ■ ■ ■ ■ ■ = ■ ■ ■ ■ = = = = = = = = = = = = = = = = = = = = = = = = = = = = = = = = = = = = = = = = = = = = = = = = = = = = = = = = = = = = = = = = = = = = = = = = = = = = = = = = = = = = = = = = = = = = = = = = = = = = = = = = = = = = = = = = = = = = |
| Ŭ                                       | Invitation code :                                                                                                    |
|                                         | Verify invitation code                                                                                                    |
|                                         |                                                                                                    |
| More about TimeEdit   Support           | < Back to sign-in                                                                                                    |

• **Steg 2:** Ange det lösenord du vill använda för att kunna logga in i systemet i framtiden. Ange samma lösenord två gånger i de två rutorna "Password" och "Confirm password".

När du fyllt i samma lösenord två gånger klickar du på knappen "Set password" (se bild nedan).

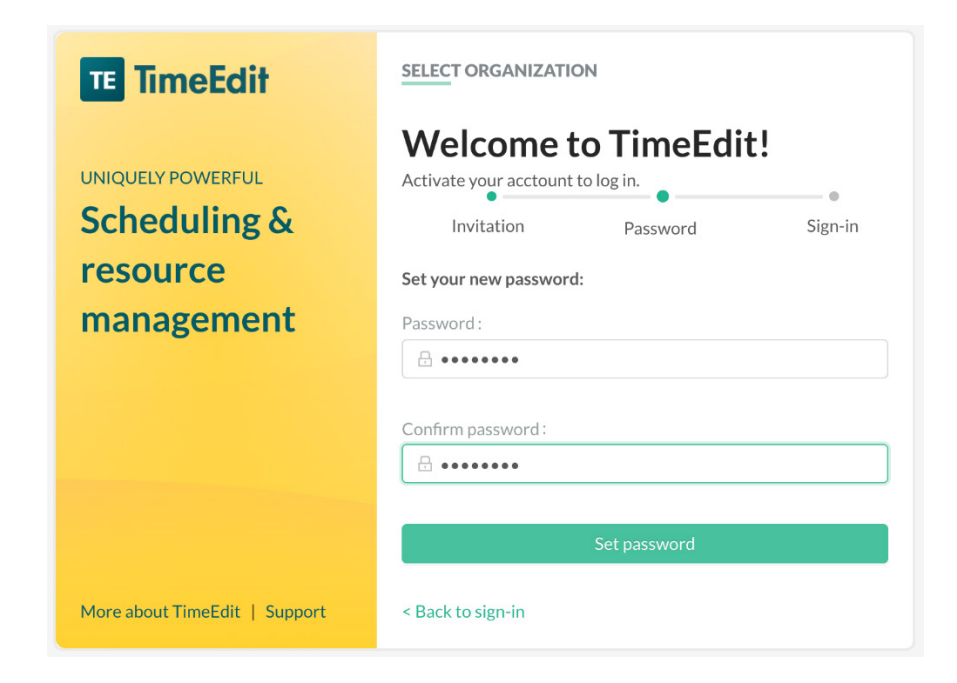

• **Steg 3:** Om lösenordet är godkänt är ditt konto skapat och det är dags att logga in. Klicka på knappen "Sign in" (se bild nedan).

| TE TimeEdit                                   | SELECT ORGANIZATION                                       |
|-----------------------------------------------|-----------------------------------------------------------|
| UNIQUELY POWERFUL<br>Scheduling &<br>resource | Welcome to TimeEdit!<br>Activate your acctount to log in. |
| management                                    | ••                                                        |
|                                               | Invitation Password Sign-in                               |
|                                               | V                                                         |
|                                               | Your account has been activated and is ready for use      |
|                                               | Sign in                                                   |
|                                               |                                                           |
|                                               |                                                           |
| More about TimeEdit   Support                 | < Back to sign-in                                         |

• **Steg 4:** Fyll i den e-postadress som du tidigare angivit till tentamensadministratören och klicka därefter på knappen "Next" (se bild nedan).

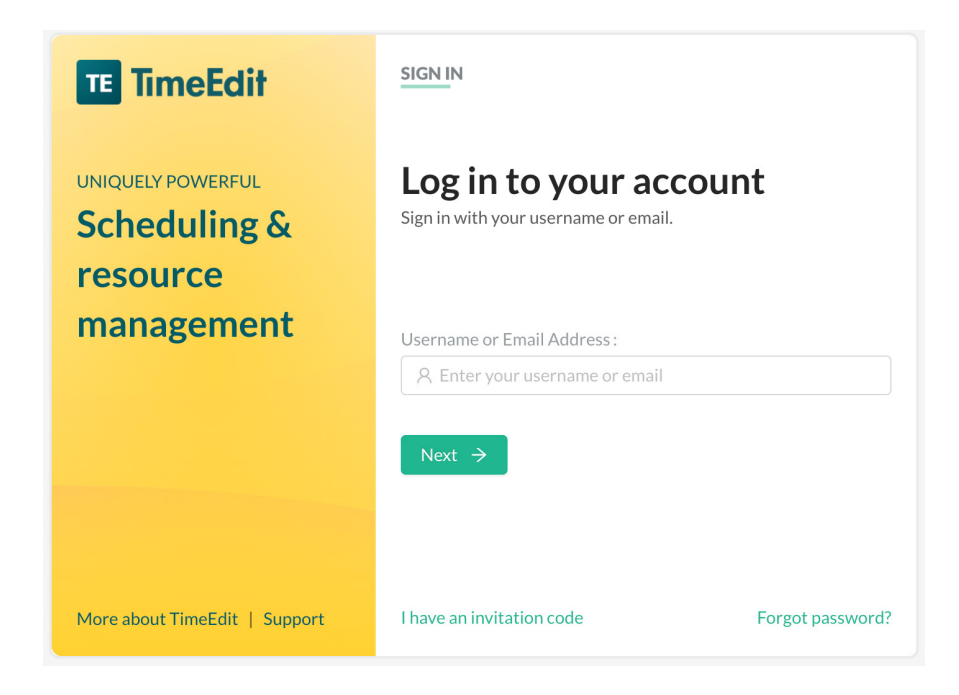

• **Steg 5:** Ange ditt lösenord. Det skall vara samma lösenord som du skapade i steg 2 ovan. Klicka därefter på knappen "Sign in" (se bild nedan).

| TE TimeEdit                                   | SIGN IN                                                                        |                  |  |  |  |
|-----------------------------------------------|--------------------------------------------------------------------------------|------------------|--|--|--|
| UNIQUELY POWERFUL<br>Scheduling &<br>resource | Welcome back.<br>Enter your password to sign in.<br>Username or Email Address: |                  |  |  |  |
| management                                    | A anna_andersson1978@hotmail.se Password:                                      |                  |  |  |  |
|                                               | Sign in                                                                        |                  |  |  |  |
| More about TimeEdit   Support                 | I have an invitation code                                                      | Forgot password? |  |  |  |

• Steg 6: Klicka på den blå symbolen "TE Exam" (se bild nedan).

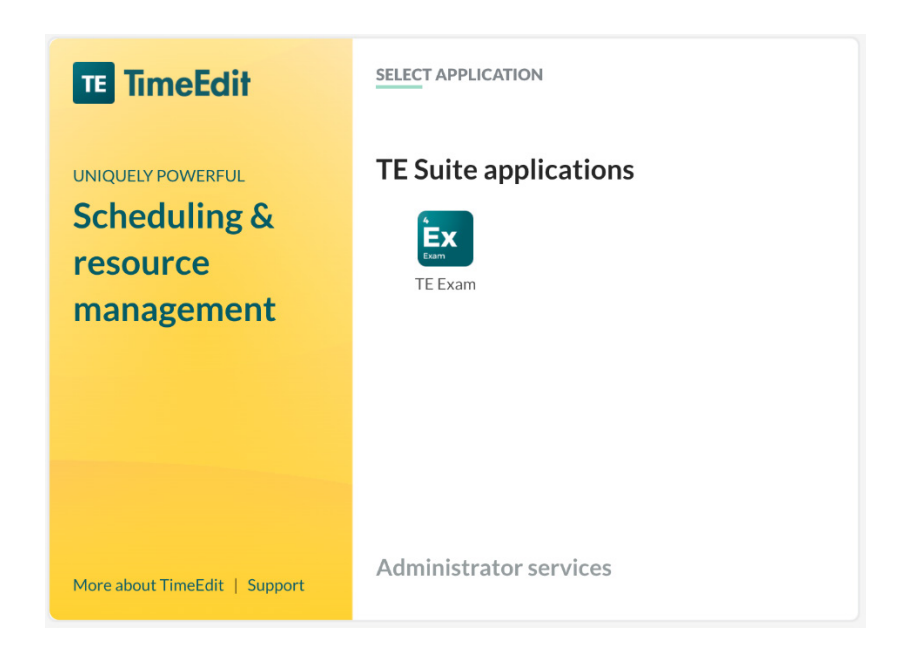

Nu är registreringen och skapandet av kontot klart och du är inloggad i systemet.

Nästa gång som du behöver logga in i systemet kan du endast gå till TE Exam:s startsida (<u>https://exam.timeedit.com/</u>) och därefter följa steg 4-6 ovan.

## Huvudmenyn

Huvudmenyn består av en undermeny och tre stycken sidor. Dessa är:

### Undermeny - Språk och logga ut

Undermenyn öppnas genom att klicka på de tre punkterna längst ner till vänster (se bild nedan). Här kan du välja språk i systemet, t.ex. byta från "Engelska" till "Svenska" (Observera att alla texter ännu inte är översatta till svenska). Du kan även logga ut från systemet genom att klicka på alternativet "Logga ut".

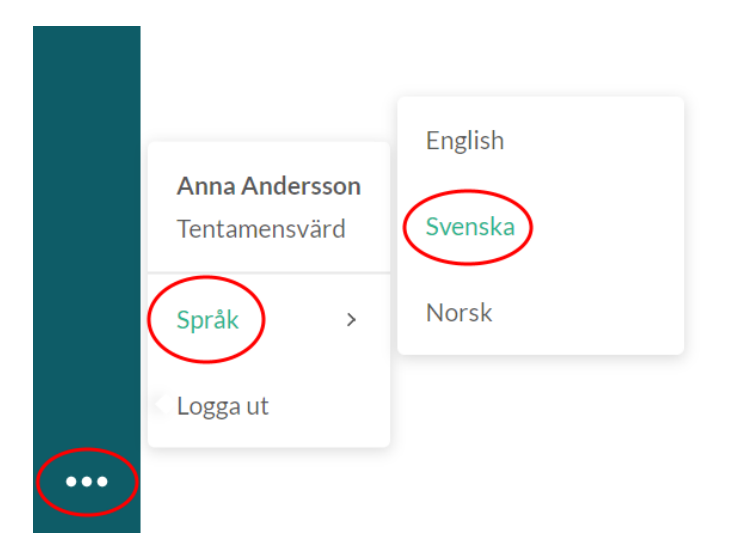

## Sida – Hem (översiktssida)

Den första sidan man möter inne i systemet heter "Hem" och är en översiktssida där man kan överblicka alla sina bokningar som tentamensvärd. Vänligen notera att du alltid kan gå till sidan "Hem" genom att klicka på någon av de två första symbolerna i huvudmenyn till vänster (se bild nedan). Första gången man loggar in är denna sida tom, men den fylls på med data när du får förfrågningar om tjänstgöring samt när du svarar på dessa.

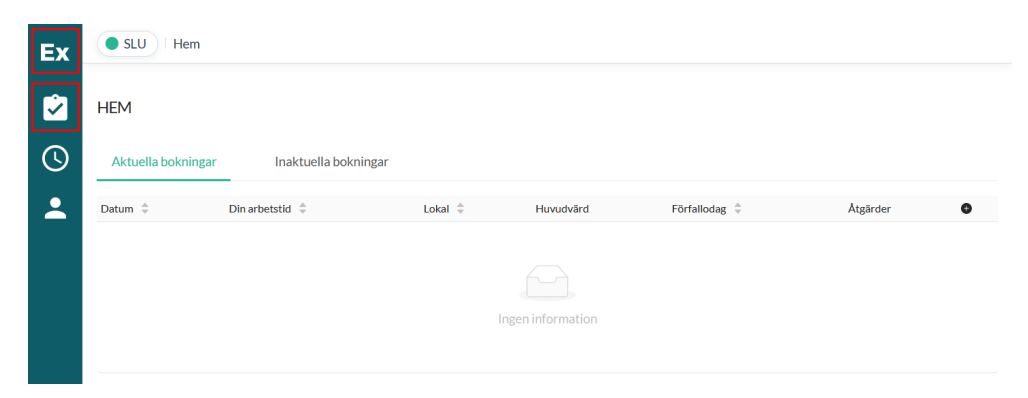

# Sida - Min tillgänglighet och bokningar

För att tentamensadministratören skall veta när du kan arbeta som tentamensvärd behöver du ange när du är upptagen och inte har möjlighet att arbeta.

| Ex       | • SLU   | Min tillgänglighe | et                      |                   |                     |                       |                     |                     |
|----------|---------|-------------------|-------------------------|-------------------|---------------------|-----------------------|---------------------|---------------------|
| <b>2</b> | MINTILL | .GÄNGLIGHET C     | OCH BOKNINGAR           |                   |                     |                       |                     | ?                   |
| 0        | Datum:  | Aug 16 - 2        | 22 2021 (Vecka 33)      | < >               | Välj vecka          |                       |                     |                     |
| :        |         | мån<br>16         | тіs<br>17               | омя<br>18         | tor<br>19           | fre<br>20             | LÖR<br>21           | sön<br>22           |
|          | 08:00   |                   | BLOCKERA HELA DAGEN BLO | OCKERA HELA DAGEN | BLOCKERA HELA DAGEI | N BLOCKERA HELA DAGEN | BLOCKERA HELA DAGEN | BLOCKERA HELA DAGEN |
|          | 09:00   |                   |                         |                   |                     |                       |                     |                     |
|          | 10:00   |                   |                         |                   |                     |                       |                     |                     |
|          | 11:00   |                   |                         |                   |                     |                       |                     |                     |
|          | 12:00   |                   |                         |                   |                     |                       |                     |                     |
|          | 13:00   |                   |                         |                   |                     |                       |                     |                     |
|          | 14:00   |                   |                         |                   |                     |                       |                     |                     |
|          | 15:00   |                   |                         |                   |                     |                       |                     |                     |
|          | 16:00   |                   |                         |                   |                     |                       |                     |                     |
|          | 17:00   |                   |                         |                   |                     |                       |                     |                     |
|          | 18:00   |                   |                         |                   |                     |                       |                     |                     |
|          | 4       |                   |                         |                   |                     |                       |                     | •                   |

Klicka på symbolen med en klocka i menyn till vänster (se bild ovan) för att öppna sidan "Min tillgänglighet och bokningar".

Sidan är uppbyggd som en kalender och varje gång man öppnar sidan kommer man att mötas av nuvarande vecka. Dagens datum är markerad med en ljusgrå färg i kalendern.  Välj datum: För att hitta rätt datum kan man enkelt hoppa mellan olika veckor i kalendern genom att klicka på "Framåt" – och "Bakåt"
 – pilarna (markerade i bilden ovan). För att snabbare välja en vecka längre fram i tiden klicka på knappen "Välj vecka".

När du har hittat rätt datum att ange när du inte är tillgänglig så kan du antingen välja att blockera hela dagen som otillgänglig eller bara delar av dagen.

• **Blockera hela dagen:** Om du vill ange att du inte är tillgänglig under en hel dag så klickar du på knappen "BLOCKERA HELA DAGEN" som finns precis under datumet. Då anges man som otillgänglig under alla dygnets timmar och det blir en röd bokning i kalendern (se bild nedan).

| Ex         | • SLU    | Min tillgänglighet |                        |                    |                     |                               |                     |                     |
|------------|----------|--------------------|------------------------|--------------------|---------------------|-------------------------------|---------------------|---------------------|
| Ż          | MINTILLG | ÄNGLIGHET OC       | CHBOKNINGAR            |                    |                     |                               |                     | ?                   |
| $\bigcirc$ | Datum:   | Aug 16 - 22        | 2021 (Vecka 33)        | < >                | Välj vecka          |                               |                     |                     |
| •          |          | MÁN                | TIS                    | ONS                | TOR                 | FRE                           | LÖR                 | SÖN                 |
|            |          | 16                 | 17                     | 18                 | 19                  | 20                            | 21                  | 22                  |
|            |          |                    | BLOCKERA HELA DAGEN BI | LOCKERA HELA DAGEN | BLOCKERA HELA DAGEN | BLOCKERA HELA DAGEN           | BLOCKERA HELA DAGEN | BLOCKERA HELA DAGEN |
|            | 00:00    |                    |                        |                    |                     | 00:00 - 23:59<br>Otillgänglig |                     | •                   |
|            | 01:00    |                    |                        |                    |                     |                               |                     |                     |
|            | 02:00    |                    |                        |                    |                     |                               |                     |                     |
|            | 03:00    |                    |                        |                    |                     |                               |                     |                     |
|            | 04:00    |                    |                        |                    |                     |                               |                     |                     |
|            | 05:00    |                    |                        |                    |                     |                               |                     |                     |
|            | 06:00    |                    |                        |                    |                     |                               |                     |                     |
|            | 07:00    |                    |                        |                    |                     |                               |                     |                     |
|            | 08:00    |                    |                        |                    |                     |                               |                     |                     |
|            | 09:00    |                    |                        |                    |                     |                               |                     |                     |
|            | 10:00    |                    |                        |                    |                     |                               |                     |                     |
|            | 11:00    |                    |                        |                    |                     |                               |                     |                     |
|            | 12:00    |                    |                        |                    |                     |                               |                     |                     |

• **Blockera delar av dagen:** Om du bara vill ange att du inte är tillgänglig för delar av dagen kan du enkelt "dra ut" en bokning direkt i kalendern. Ställ dig med musen på tiden då du vill att bokningen skall börja, klicka och håll därefter musen nedtryckt tills du nått det klockslag då du vill att bokningen skall sluta.

För att justera tiden för bokningen, håll musen över bokningen och klicka på de små strecken i toppen eller botten (se bilden nedan) för att förlänga/förkorta bokningen med en annan starttid eller sluttid. Om du önskar att flytta bokningen utan att förändra dess tidsintervall, klicka på bokningen och håll inne musknappen. Nu kan du enkelt flytta den till en annan tid samma dag eller till en annan dag i veckan.

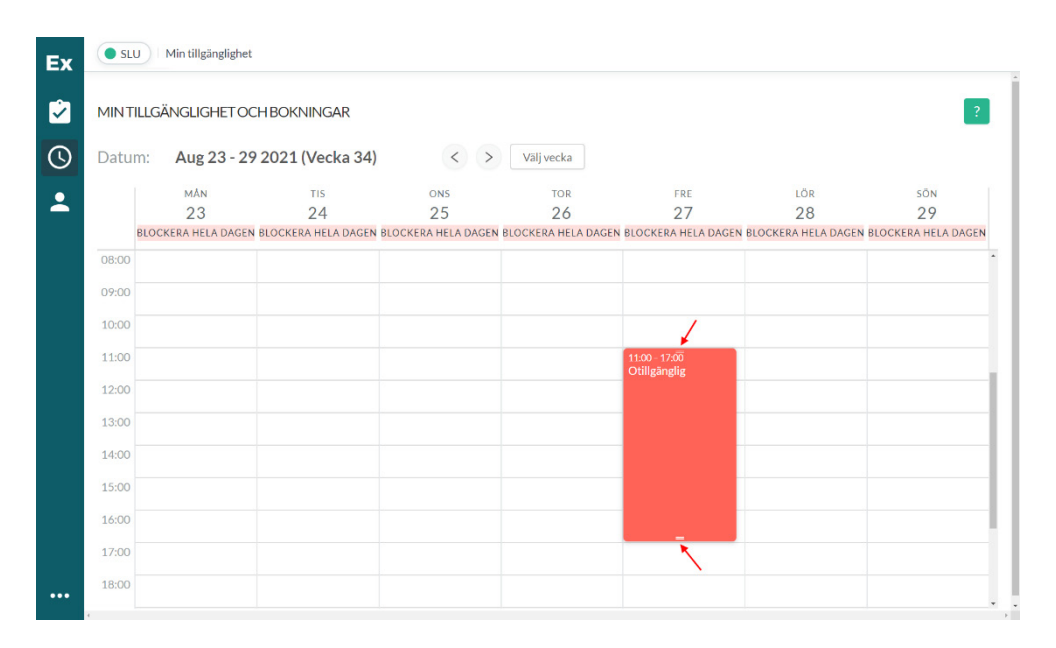

• **Byt namn på en bokning:** En bokning som skapas i kalendern läggs automatiskt till med rubriken "Otillgänglig". För att byta namn på bokningen, klicka på den i kalendern och ändra namn i fältet "Bokningstitel" i rutan som kommer upp. Slutligen klicka på knappen "OK" för att bekräfta ändringen (se bild nedan).

| NIN       | GAR                                                   |        |   |     |
|-----------|-------------------------------------------------------|--------|---|-----|
| (V        | Otillgänglig                                          |        | Х |     |
| Т         | * Bokningstitel:                                      |        |   |     |
| Z<br>RA F | Otillgänglig                                          |        |   | I B |
| ł         | Behöver du inte längre den här bokningen?             |        |   |     |
|           | Klicka här för att ta bort den <b>Ta bort bokning</b> |        |   |     |
|           |                                                       | Aubrat |   |     |
|           |                                                       | Avbryt |   |     |

• **Ta bort en bokning:** Om du önskar att ta bort en bokning som blivit fel, klicka på bokningen och välj sedan "Ta bort bokning" i fönstret som kommer upp (se bild nedan).

| ×   |
|-----|
| - 1 |
| 4 E |
|     |
| ок  |
|     |

# Sida - Profil

Den här sidan visar information om ditt användarkonto i TE Exam.

| Ex       | SLU Profile                                                                                            |
|----------|----------------------------------------------------------------------------------------------------|
| <b>i</b> | Anna Andersson 🖉                                                                                       |
| <b>(</b> | Om                                                                                                    |
| -        | E-post anna_andersson1978@hotmail.se<br>Språk Svenska ∨<br>Lösenord ******** <u>Återställ lösenord</u> |
|          | Applikationer                                                                                          |
|          | Roll: Tentamensvärd<br>Organisation: root                                                              |
|          | Spara ändringar                                                                                        |
| •••      |                                                                                                    |

### Bokningsförfrågan – Preliminärbokning

När du angivit där du inte kan arbeta som tentamensvärd är det dags att börja ta emot bokningsförfrågan.

När tentamensadministratören har schemalagt dig på ett arbetspass kommer du att erhålla ett bokningsmail med ämnesraden: "Preliminärbokning – tentamensvärd" (se bild nedan).

Hej Anna Andersson,

Du är preliminärt bokad som tentamensvärd följande datum: Datum: 2021-08-21 Tid: 09:00 - 12:00 1

Nu behöver vi veta om passet passar dig. Logga in för att tacka ja eller nej till passet och se dina bokningar. Skulle du tacka ja och sen ändra dig behöver du kontakta din administratör för att avboka.

Sista dag att svara på denna bokningsförfrågan: 2021-08-19 2

Om du inte har svarat inom angivet tidsram kommer vi att tolka ditt svar som ett "Nej" svar.

#### Observera att det inte går att svara på detta mail.

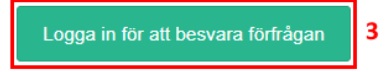

Hälsningar, TE Exam

Kan du inte se innehållet i detta mail? Klicka på länken nedan för att logga in och se alla dina bokningar. Du kan där välja att bekräfta eller avböja bokningen.

https://exam.timeedit.com

2021 TimeEdit All rights reserved.

Bokningsmailet består av ett antal olika delar:

- 1. Datum och tid: För det aktuella arbetspasset som tentamensvärd.
- 2. **Förfallodatum**: Ett sista datum för när du behöver svara på förfrågan om du kan arbeta. Om du inte svarar innan detta datum kommer bokningen att förfalla och bli inaktuell.
- Inloggningsknapp: Logga in för att besvara förfrågan samt se alla dina bokningar. Ange inloggningsuppgifter som skapades första gången du loggade in i systemet.

Det finns två olika tillvägagångssätt för att svara på en bokningsförfråga.

 Översiktssidan: Det första sättet att svara på en bokningsförfråga är via knappar som finns på översiktssidan ("Hem") inne i systemet (se bild nedan). Klicka på den gröna knappen "Bekräfta" om du kan arbeta detta pass. Klicka på den röda knappen "Avböj" om du inte kan arbeta detta pass. För mer information om översiktssidans innehåll se avsnitt "Översikt över all dina bokningar".

| Ex       | • SLU      | Hem             |            |           |               |                                              |              |
|----------|------------|-----------------|------------|-----------|---------------|----------------------------------------------|--------------|
| 2        | HEM        |                 |            |           |               |                                              |              |
| <b>(</b> | Aktuella b | okningar        | Inaktuella | bokningar |               |                                              |              |
| •        | Datum 🍦    | Din arbetstid 🍦 | Lokal 🌲    | Huvudvärd | Förfallodag 🌲 | Åtgärder                                     | O            |
|          | 2021-08-21 | 09:00 - 12:00   | Särimner   |           | 2021-08-19    | ✓ Bekräfta X Avböj                           |              |
|          |            |                 |            |           | :             | L-1 of 1 items $\langle 1 \rangle$ 10 / sida | $\checkmark$ |

• **Tillgänglighetskalendern:** Det andra sättet att svara på en bokningsförfråga är att göra det i tillgänglighetskalendern inne i systemet. I den ser du accepterade bokningar, obesvarade bokningar samt otillgänglighetsbokningar. En obesvarad bokningsförfrågan har ett randigt mönster i tillgänglighetskalendern och ett alternativ som man kan klicka på som heter "Välj ett svar" (se bild nedan).

|   | FRE                 | LÖR                 |
|---|---------------------|---------------------|
|   | 20                  | 21                  |
|   | BLOCKERA HELA DAGEN | BLOCKERA HELA DAGEN |
|   |                     |                     |
|   |                     |                     |
| _ |                     |                     |
|   |                     |                     |
| - |                     | 00.00 10.00         |
|   |                     | Booking in Särimner |
|   |                     | Pågående            |
|   |                     | Väli ett svar       |
|   |                     | vajetesva           |
| _ | -                   |                     |
|   |                     |                     |
|   |                     |                     |
|   |                     |                     |
|   |                     |                     |
|   |                     |                     |

När man klickat på "Välj ett svar" får man upp en ruta där man kan välja mellan "Jag bekräftar bokningen" och "Jag avböjer bokningen" (se bild nedan).

| Välj svar för Booking in Särimner                                                                                                    | Х                |
|----------------------------------------------------------------------------------------------------|------------------|
| Välj ett svar:                                                                                                    | RE<br>. <b>C</b> |
| Välj ditt svar genom att klicka på en av knapparna nedan<br>OBS:om du vill ändra ditt svar i efterhand får du kontakta din<br>systemadministratör |                  |
| Jag bekräftar bokningen Jag avböjer bokningen                                                                                                    |                  |
|                                                                                                    | Stäng            |

Om du har tackat ja till att arbeta som tentamensvärd för ett arbetspass och sedan skulle få förhinder måste du kontakta tentamensadministratören.

# Bokningsförfrågan – Ändrad bokning

Tentamensadministratören kan välja att ändra en befintlig bokning genom att t.ex. ändra tider för ditt arbetspass.

l så fall kommer du att erhålla ett nytt bokningsmail med ämnesraden: "Ändrad bokning – tentamensvärd" (se bild nedan).

#### Hej Anna Andersson,

Ditt pass som tentamensvärd har blivit ombokat enligt följande:

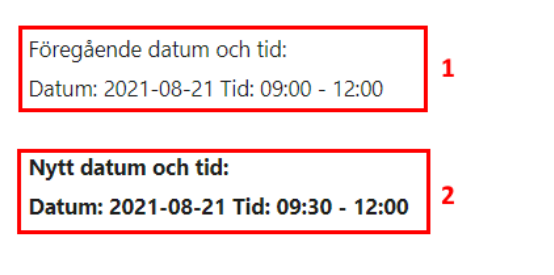

Nu behöver vi veta om passet passar dig. Logga in för att tacka ja eller nej till passet och se dina bokningar. Skulle du tacka ja och sen ändra dig behöver du kontakta din administratör för att avboka.

| Sista dag att svara på denna bokningsförfrågan: 2021-08-19       | 3                       |
|------------------------------------------------------------------|-------------------------|
| Om du inte har svarat inom angiven tidsram kommer vi att tolka o | litt svar som ett "Nej" |

Observera att det inte går att svara på detta mail.

Logga in för att besvara förfrågan 4

Hälsningar, TE Exam

svar.

Kan du inte se innehållet i detta mail? Klicka på länken nedan för att logga in och se dina bokningar. Du kan där välja att bekräfta eller avböja bokningen. https://exam.timeedit.com

2021 TimeEdit All rights reserved.

Bokningsmailet består av ett antal olika delar:

- 1. **Föregående datum och tid**: Tider för det arbetspasset som du tidigare har accepterat.
- 2. **Nytt datum och tid**: Tider för det uppdaterade/ändrade arbetspasset
- 3. **Förfallodatum**: Ett sista datum för när du behöver svara på förfrågan om du kan arbeta på det uppdaterade/ändrade arbetspasset.
- 4. **Inloggningsknapp**: Logga in för att besvara förfrågan samt se alla dina bokningar. Ange inloggningsuppgifter som skapades första gången du loggade in i systemet.

Precis som i fallet med bokningsförfrågan för preliminärbokning (helt ny bokning) så finns det två olika tillvägagångssätt för att svara på en bokningsförfråga för ändrad bokning.

 Översiktssidan: Det första sättet att svara på en bokningsförfråga är via knappar som finns på översiktssidan ("Hem") inne i systemet (se bild nedan). Klicka på den gröna knappen "Bekräfta uppdaterad tid" om du kan arbeta på de nya tiderna för detta pass. Klicka på den röda knappen "Avböj uppdaterad tid" om du inte kan arbeta på de nya tiderna för detta pass. För mer information om översiktssidans innehåll se nästa avsnitt.

| Ex         | SLU Hem      |                 |          |                     |               |                       |                        |   |
|------------|--------------|-----------------|----------|---------------------|---------------|-----------------------|------------------------|---|
|            | HEM          |                 |          |                     |               |                       |                        |   |
| $\bigcirc$ | Aktuella bok | kningar         | Inaktue  | la bokningar        |               |                       |                        |   |
| <b>.</b>   | Datum 🍦      | Din arbetstid 🌲 | Lokal 🌲  | Huvudvärd Förfallod | ag 🌲 Åtgärder |                       |                        | G |
|            | 2021-08-21   | 09:00 - 12:00   | Särimner | 2021-08-            | 19 Visa       |                       |                        |   |
|            | . 2021-08-21 | 09:30 - 12:00   | Särimner | 2021-08-            | 19 🗸 Bel      | kräfta uppdaterad tid | X Avböj uppdaterad tid |   |
|            |              |                 |          |                     |               | 1-2 of 2 it           | ems < 1 > 10/sida      | ~ |

• **Tillgänglighetskalendern:** Det andra sättet att svara på en bokningsförfråga är att göra det i tillgänglighetskalendern inne i systemet. I den ser du accepterade bokningar, obesvarade bokningar samt otillgänglighetsbokningar. En obesvarad bokningsförfrågan har ett randigt mönster i tillgänglighetskalendern och ett alternativ som man kan klicka på som heter "Välj ett svar" (se bild nedan).

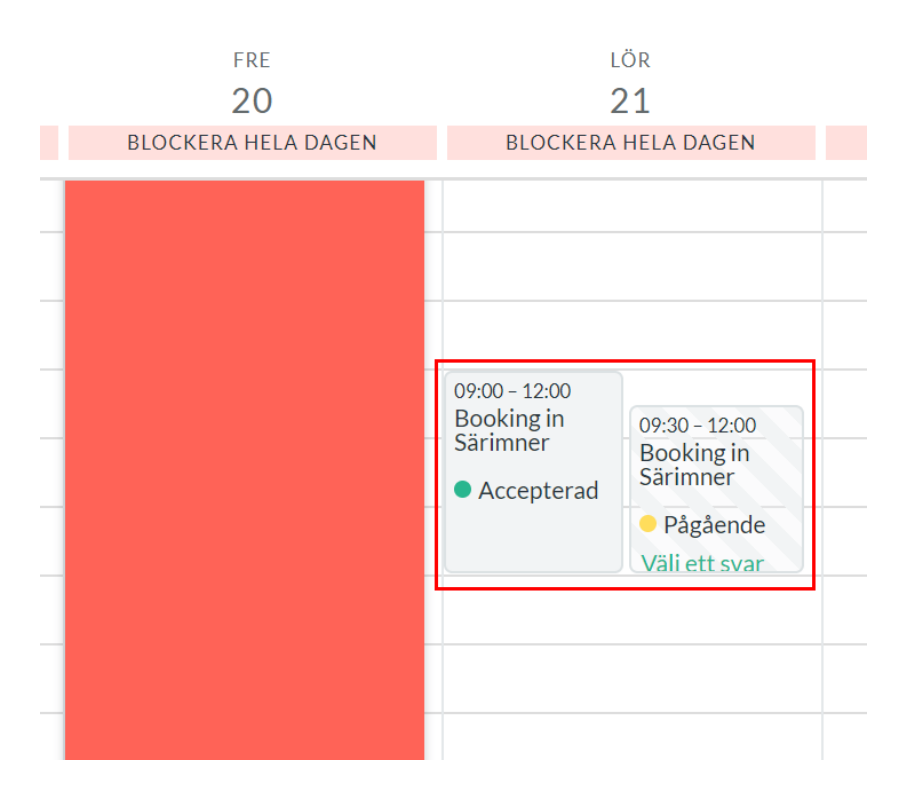

När man klickat på "Välj ett svar" får man upp en ruta där man kan välja mellan "Jag bekräftar bokningen" och "Jag avböjer bokningen" (se bild nedan).

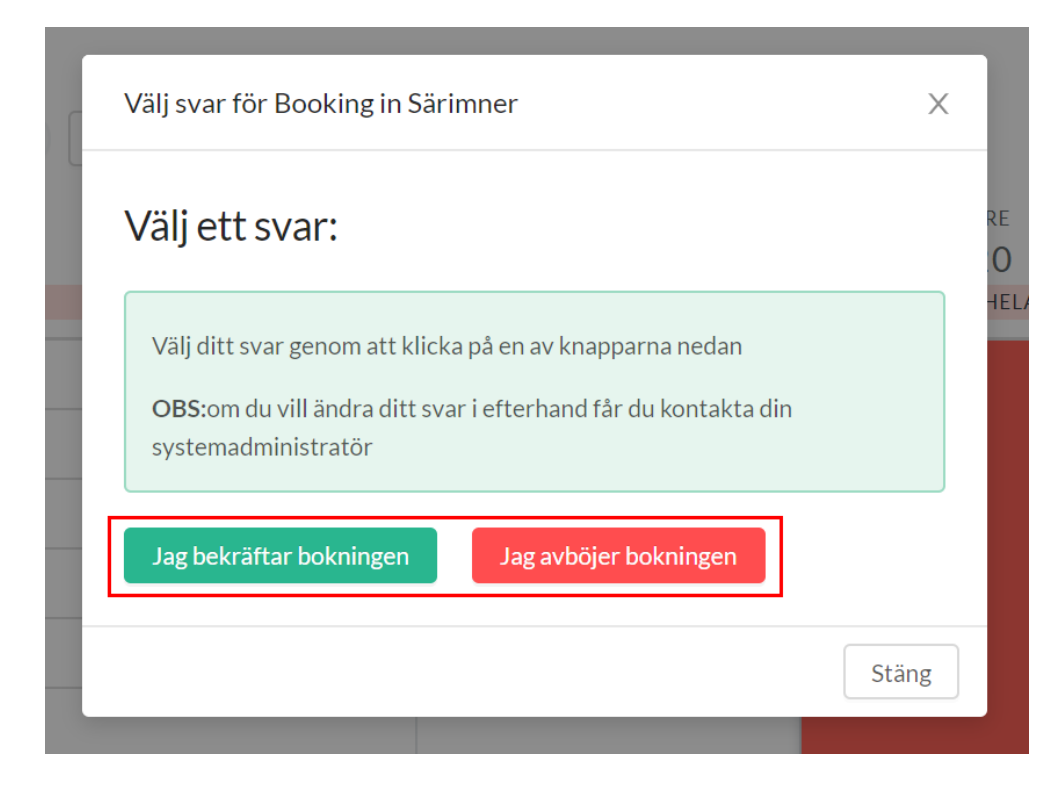

Om du väljer att bekräfta/acceptera den ändrade bokningen så kommer den att ersätta den tidigare bokningen (se bild nedan).

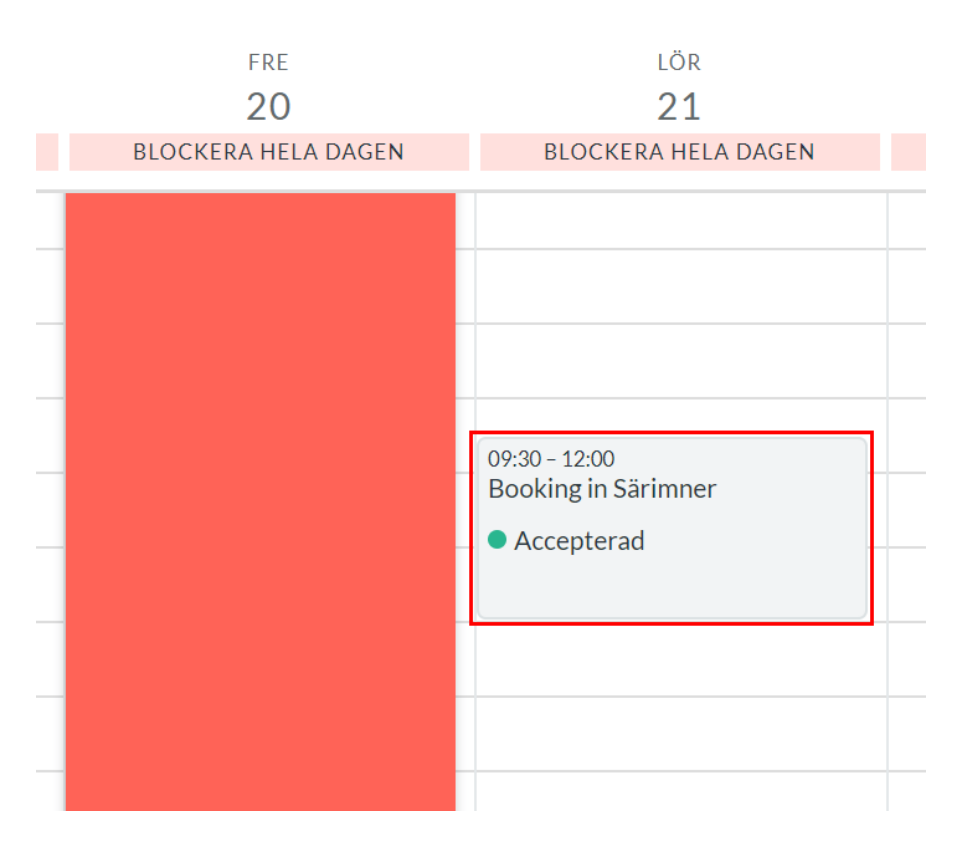

Vänligen notera att om du väljer att avböja den uppdaterade tiden så är du fortfarande inbokad på arbetspasset men då på den tidigare accepterade tiden.

# Översikt över alla dina bokningar

Den bästa översikten över alla dina bokningar finns på översiktssidan ("Hem").

Du hittar alltid tillbaka till översiktssidan genom att klicka på någon av de två första symbolerna i huvudmenyn till vänster.

Översiktssidan innehåller följande två flikar:

- Aktuella bokningar:
  - Alla bokningar som du tackat ja till att arbeta som tentamensvärd och som ännu inte har passerat (gröna rader) samt
  - Alla bokningar som ännu är obesvarade och där sista dagen för att svara på bokningsförfrågan ännu inte har passerat (gula rader).

| Ex       | ● SLU   Hem                             |                 |          |           |               |                |                     |   |  |  |
|----------|-----------------------------------------|-----------------|----------|-----------|---------------|----------------|---------------------|---|--|--|
| Ż        | HEM                                     |                 |          |           |               |                |                     |   |  |  |
| 0        | Aktuella bokningar Inaktuella bokningar |                 |          |           |               |                |                     |   |  |  |
| <b>.</b> | Datum 韋                                 | Din arbetstid 🍦 | Lokal 🌲  | Huvudvärd | Förfallodag 🌲 | Åtgärder       |                     | Ð |  |  |
|          | 2021-08-21                              | 09:30 - 12:00   | Särimner |           | 2021-08-19    | Visa           |                     |   |  |  |
|          | 2021-08-26                              | 08:00 - 11:00   | Ratatosk |           | 2021-08-19    | ✓ Bekräfta     | X Avböj             |   |  |  |
|          |                                         |                 |          |           |               | 1-2 of 2 items | < 1 $>$ 10/sida $>$ |   |  |  |

- Inaktuella bokningar:
  - Alla dina tidigare arbetspass som tentamensvärd (gröna rader),
  - Alla bokningar som du tackat nej till att arbeta som tentamensvärd (röda rader) samt
  - Alla obesvarade bokningar där sista dagen för att besvara en bokningsförfrågan har passerat (vita rader med status "FÖRFALLEN" i kolumnen "Förfallodag").

#### TE Exam för tentamensvärdar

| Ex         | • SLU Hem          |                 |                    |           |                  |                              |  |  |  |  |
|------------|--------------------|-----------------|--------------------|-----------|------------------|------------------------------|--|--|--|--|
| 2          | HEM                |                 |                    |           |                  |                              |  |  |  |  |
| $\bigcirc$ | Aktuella bokningar |                 | aktuella bokningar |           |                  |                              |  |  |  |  |
| •          | Datum 🌲            | Din arbetstid 🌲 | Lokal 🌲            | Huvudvärd | Förfallodag 🌲    | Anledning för avbokning      |  |  |  |  |
|            | 2021-08-21         | 10:32 - 12:00   | Särimner           |           | 2021-08-19       |                              |  |  |  |  |
|            | 2021-04-22         | 07:15 - 11:00   | Särimner           |           | 2021-04-17       |                              |  |  |  |  |
|            | 2021-03-19         | 07:30 - 12:00   | Loftets hörsal     |           | 2021-02-15       |                              |  |  |  |  |
|            | 2021-03-18         | 12:00 - 18:00   | Sal S              |           | FÖRFALLEN        |                              |  |  |  |  |
|            | 2021-03-17         | 12:00 - 18:00   | Are                |           | 2020-12-23       |                              |  |  |  |  |
|            | 2021-02-20         | 07:00 - 12:00   | Särimner           |           | FÖRFALLEN        |                              |  |  |  |  |
|            | 2020-12-18         | 08:00 - 12:00   | Tentamenssal 2     |           | FÖRFALLEN        |                              |  |  |  |  |
|            | 2020-12-13         | 07:00 - 10:00   | Ratatosk           |           | 2020-12-13       |                              |  |  |  |  |
|            | 2020-12-12         | 07:00 - 20:00   | Are                |           | 2020-12-13       |                              |  |  |  |  |
|            | 2020-11-22         | 07:00 - 15:00   | Särimner           |           | FÖRFALLEN        |                              |  |  |  |  |
|            |                    |                 |                    |           | 1-10 of 27 items | $<$ 1 2 3 $>$ 10/sida $\vee$ |  |  |  |  |

Respektive flik på sidan är uppbyggd som en tabell där varje bokning/arbetspass visas som en rad med ett antal olika kolumner:

- Datum: Datum för det aktuella arbetspasset.
- Din arbetstid: Start- och sluttid för ditt arbetspass.
- Lokal: I vilket lokal du ska arbeta som tentamensvärd.
- Huvudvärd: Visar om du är huvudvärd eller ej.
- Förfallodag: Sista dag att besvara en bokningsförfrågan.
- Åtgärder (visas endast för aktuella bokningar): Välj att besvara bokningsförfrågan eller visa bekräftade bokningar.
  - Klicka på "Bekräfta" om du kan arbeta på detta pass.
  - Klicka på "Avböj" om du inte kan arbeta på detta pass.
  - Klicka på "Visa" för att se detaljerad information om en godkänd bokning. För mer information se nästa avsnitt.

Man kan ställa in vilka kolumner som ska visas på översiktssidan. Detta gör man genom att klicka på det lilla plustecknet som finns längst till höger i raden med kolumnerna. Därefter visas en ruta där man kan välja vilka kolumner man vill se genom att klicka i och ur kryssboxarna.

Dessutom kan man välja hur många bokningar man vill se på en och samma gång. Detta ställs in under "Pagination" där man i listan väljer hur många bokningar som skall visas per sida. Om man istället vill se allt på samma sida så klickar man ur den gröna knappen "Show pagination" (se bild nedan). Slutligen klickar du på knappen "Save and close" för att spara kolumninställningar.

| Edit columns                        |                                                     |         |                       | Х        |
|-------------------------------------|-----------------------------------------------------|---------|-----------------------|----------|
| Columns<br>✓ Datum<br>✓ Förfallodag | <ul> <li>Din arbetstid</li> <li>Åtgärder</li> </ul> | 🗸 Lokal | Huvudvärd             |          |
| Pagination<br>Show pagination       | 10/page V                                           |         |                       |          |
|                                     |                                                     | Close w | ithout saving Save an | nd close |

# Se mer information om en godkänd bokning

När du godkänt en bokning för att arbeta som tentamensvärd kan man se mer information om bokningen. Gå in på översiktssidan, välj därefter fliken "Aktuella bokningar" och klicka sedan på knappen "Visa" som finns längst ut till höger på den aktuella raden.

| Ex         | • SLU       | Hem             |                |           |               |                  |                    |
|------------|-------------|-----------------|----------------|-----------|---------------|------------------|--------------------|
| 2          | HEM         |                 |                |           |               |                  |                    |
| $\bigcirc$ | Aktuella bo | kningar In      | aktuella bokni | ngar      |               |                  |                    |
| 2          | Datum 🌲     | Din arbetstid 🍦 | Lokal 🌲        | Huvudvärd | Förfallodag 🌲 | Åtgärder         | 0                  |
|            | 2021-08-21  | 09:30 - 12:00   | Särimner       |           | 2021-08-19    | Visa             |                    |
|            | 2021-08-26  | 08:00 - 11:00   | Ratatosk       |           | 2021-08-19    | ✓ Bekräfta X A   | Avböj              |
|            |             |                 |                |           |               | 1-2 of 2 items < | $1 > 10/sida \vee$ |

Översikt

När du valt att visa en godkänd bokning kommer du först till översikten. I rubriken ser man datum för bokningen samt i vilken lokal arbetspasset skall äga rum. Därtill ser man följande:

- Kommentarer: Om tentamensadministratören lämnat en kommentar kommer den att synas här.
- Schemaläggningsstatus: Informationen om schemaläggningsstatusen för den eller de aktuella tentamina, d.v.s. om schemaläggningen i rum och tid är klar.

| Ex       | SLU   Lokalbokningar / Booking on aug 21 in Särimner            |                             |                           |                                           |          |                            |   |  |  |  |  |
|----------|-----------------------------------------------------------------|-----------------------------|---------------------------|-------------------------------------------|----------|----------------------------|---|--|--|--|--|
| <b>i</b> | Översikt         Booking on 21 aug 2021 in Särimner             |                             |                           |                                           |          |                            |   |  |  |  |  |
| S        | Tentamensöversikt Kommentarer                                   |                             |                           |                                           |          |                            |   |  |  |  |  |
| <b>.</b> | Lokalinformation 18504 - 2021-08-21 VM0103 Smådjur   Hej på er! |                             |                           |                                           |          |                            |   |  |  |  |  |
|          | Kommentarer                                                     | Kommentarer                 |                           |                                           |          |                            |   |  |  |  |  |
|          |                                                                 | Schemaläggn                 | ingsstatus                |                                           |          |                            |   |  |  |  |  |
|          |                                                                 | Lokalutnyttja<br>Tentamen 🗸 | nde: 100%                 |                                           |          |                            |   |  |  |  |  |
|          |                                                                 | ID                          | Namn                      | Status                                    | Lokal    | Datum                      |   |  |  |  |  |
|          |                                                                 | 5 18504                     | 2021-08-21 VM0103 Smådjur | <ul> <li>Schemaläggning färdig</li> </ul> | Särimner | 2021-08-21 3 08:00 - 10:30 |   |  |  |  |  |
|          |                                                                 | 4                           |                           |                                           |          |                            | Þ |  |  |  |  |
|          |                                                                 |                             |                           |                                           |          |                            |   |  |  |  |  |

### Tentamensöversikt

Nästa sida visar en detaljerad vy för den eller de aktuella tentamina som ska äga rum under arbetspasset. Sidan är uppbyggd som en tabell och varje tentamen utgör en egen rad.

| SLU Lokalbokningar / Booking on aug 21 in Särimner |                                                                                    |                                                                                                 |                                                                                                    |                                                                                                    |                                                                                                    |                                                                                                    |                                                                                                    |                                                                                                    |                                                                                                    |
|----------------------------------------------------|------------------------------------------------------------------------------------|-------------------------------------------------------------------------------------------------|----------------------------------------------------------------------------------------------------|----------------------------------------------------------------------------------------------------|----------------------------------------------------------------------------------------------------|----------------------------------------------------------------------------------------------------|----------------------------------------------------------------------------------------------------|----------------------------------------------------------------------------------------------------|----------------------------------------------------------------------------------------------------|
| Översikt                                           | Namnlös E                                                                          | xam vy 🗸 🏾 🗍 Spara som                                                                          |                                                                                                    |                                                                                                    |                                                                                                    |                                                                                                    |                                                                                                    |                                                                                                    |                                                                                                    |
| Tentamensöversikt                                  | Fritextokning Q. Skriv här                                                         |                                                                                                 |                                                                                                    |                                                                                                    |                                                                                                    |                                                                                                    |                                                                                                    |                                                                                                    |                                                                                                    |
| Lokalinformation                                   | ID \$ + 18504                                                                      | Namn 💠<br>2021-08-21 VM0103 Små                                                                 | Checklista<br>0/0                                                                                                    | Ägare 👙<br>Pia Persson                                                                                                    | Typ<br>Bläddertentamen                                                                                                    | Professorer<br>Pia Gustås                                                                                                    | Datum 🗘<br>2021-08-21                                                                                                    | Tid<br>08:00 - 10:30                                                                                                    | Lokal 💠 🙂<br>Särimner                                                                                                    |
| Kommentarer                                        |                                                                                    |                                                                                                 |                                                                                                    |                                                                                                    |                                                                                                    |                                                                                                    | 1-1 of 1 Objekt                                                                                                    | < 1 >                                                                                                    | 10 / sida $\vee$                                                                                                    |
|                                                    |                                                                                    |                                                                                                 |                                                                                                    |                                                                                                    |                                                                                                    |                                                                                                    |                                                                                                    |                                                                                                    |                                                                                                    |
|                                                    | SLU Lokalbokning<br>Översikt<br>ntamensöversikt<br>Lokalinformation<br>Kommentarer | SLU Lokalbokningar / Booking<br>Översikt<br>Intamensöversikt<br>Lokalinformation<br>Kommentarer | SLU     Lokalbokningar / Booking on aug 21 in Särimner       Översikt     Namnlös Exam vy v I Spara som       ntamensöversikt     Pritectskeing       Lokalinformation     Q. Skriv här       Lokalinformation     18504       Kommentarer     18504 | SLU     Lokalbokningar / Booking on aug 21 in Särimmer       Översikt     Namnlös Exam vy ∨ S Spara som       ntamensöversikt     Q. Skriv här       Lokalinformation     ID \$ Namn \$ Checklista       + 18504     2021-08-21 VM0103 Små     0/0 | SLU     Lokalbokningar / Booking on aug 21 in Särimner       Översikt     Namnlös Exam vy 、  Spara som       Intamensöversikt     Pitextekkning       Lokalinformation     Q. Skriv här       Lokalinformation     ID  Namn   Checklista Ägare          Kommentarer     0/0 | SLU     Lokalbokningar / Booking on aug 21 in Särimner       Översikt     Namnlös Exam vy v I Spara som       ritextökning     Q. Skriv här       ID © Namn © Checklista Ägare © Typ       I D © Namn © Checklista Ägare © Typ       I 18504 2021-08-21 VM0103 Små       0/0       Pla Persson       Bläddertentamen | SLU     Lokalbokningar / Booking on aug 21 in Särimmer       Översikt     Namnlös Exam vy 、 Spara som       ritesträkning | SLU       Lokalbokningar / Booking on aug 21 in Särimner         Översikt       Namnlös Exam vy v I Spara som         Intamensöversikt       Friestskning         Lokalinformation       ID \$ Namn \$ Checklista Ägare \$ Typ         ID \$ Namn \$ Checklista Ägare \$ Typ       Professorer Datum \$ 2021-08-21 VM0103 Små         Kommentarer       1-1 of 1 Objekt | SLU       Lokalbokningar / Booking on aug 21 in Särimmer         Översikt       Namnlös Exam vy v I Spara som         ntamensöversikt       Pitetstökning<br>Q. Skriv här         Lokalinformation       Namn \$ Checklista Ägare \$ Typ         ID \$ Namn \$ Checklista Ägare \$ Typ       Professorer         IB 504 2021-08-21 VM0103 Små       0/0         Pia Persson       Bläddertentamen         Pia Outlas       2021-08-21 VM0103 Små |

### Lokalinformation

Sidan för lokalinformation innehåller mer detaljerad information om lokalen där arbetspasset skall genomföras.

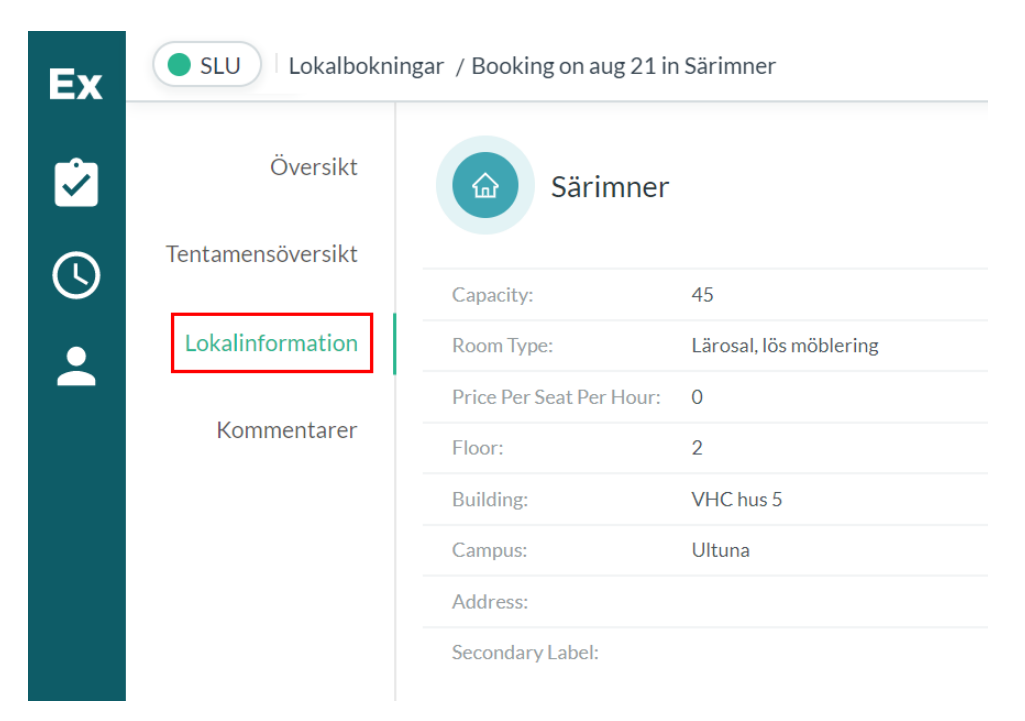

### Kommentarer

Den här sidan visar samtliga kommentarer som är kopplade till den aktuella bokningen. Kommentarer kan läggas in på olika nivåer, dels på lokalbokningen och dels på respektive tentamen. Välj bland de olika alternativen i listan genom att klicka i rutan efter "Välj kanal" högst upp på sidan i det gula fältet (se bild nedan). I rutan "Skriv din kommentar här…" som finns längst ner på sidan kan du skriva en egen kommentar som du antingen skickar till tentamensadministratören eller till alla inblandade personer för den aktuella bokningen, d.v.s. även till andra tentamensvärdar.

| Ex         | SLU Lokalbokningar / Booking on aug 21 in Särimner |                                 |        |        |                  |  |  |  |  |  |
|------------|----------------------------------------------------|---------------------------------|--------|--------|------------------|--|--|--|--|--|
|            | Översikt                                           | Välj kanal: R Lokalbokning      | $\sim$ |        |                  |  |  |  |  |  |
|            | Tentamensöversikt                                  | Anna Andersson<br>Tentamensvärd |        | 🚜 Alla | 🛇 några sekunder |  |  |  |  |  |
| $\bigcirc$ |                                                    | Hej!                            |        |        | Alternativ 🔺     |  |  |  |  |  |
| -          | Lokalinformation                                   |                                 |        |        |                  |  |  |  |  |  |
|            | Kommentarer                                        |                                 |        |        |                  |  |  |  |  |  |
|            |                                                    |                                 |        |        |                  |  |  |  |  |  |
|            |                                                    | Alla v                          |        |        | Skicka           |  |  |  |  |  |
| •••        |                                                    | Skriv din kommentar här         |        |        | 10               |  |  |  |  |  |

Om du har ytterligare frågor angående ditt arbetspass som tentamensvärd, vänligen kontakta tentamensadministratören.